## Ausfüllhilfe Visa Neuseeland

Besucher aus visabefreiten Ländern müssen vor Reiseantritt verpflichtend eine "Electronic Travel Authority" (eTA) beantragen. Außerdem wird mit der Beantragung der eTA für alle internationale Besucher eine Umwelt- und Touristensteuer erhoben. Bitte beantragen Sie die eTA online über den folgenden Link (alternativ über Smartphone-App):

https://www.immigration.govt.nz/new-zealand-visas/apply-for-a-visa/about-visa/nzeta

Die Gebühren betragen 58.- NZD (23.- NZD für eTA zuzüglich 35.- NZD Touristensteuer) und sind per Kreditkarte (Master / Visa) zu zahlen. Beantragen Sie Ihre eTA bis spätestens 72 Stunden vor Reiseantritt. Die eTA wird per E-Mail erteilt. Nehmen Sie einen Ausdruck der erteilten eTA mit auf Ihre Reise.

So beantragen Sie Ihre elektronische Einreisegenehmigung: (hier mit Beispielangaben) 1. Rufen Sie die Seite <u>https://www.immigration.govt.nz/new-zealand-visas/apply-for-a-visa/about-visa/nzeta</u> auf und klicken Sie auf "Request an NZeTa"

Request an NZeTA (New Zealand Electronic Travel Authority) REQUEST AN NZeTA 앱

**REQUEST AN NZETA** 

2. Füllen Sie auf der Seite "Traveller information" alle Felder wie beschrieben und fahren Sie mit "Provide your photo" fort. Umlaute werden wie folgt geschrieben:  $\ddot{a}=ae$ ,  $\ddot{o}=oe$ ,  $\ddot{u}=ue$ ,  $\beta=ss$ 

| Select your nationality as shown on the passport you will be travelling on $^{\star}$ (?) |                                                                                                    |  |
|-------------------------------------------------------------------------------------------|----------------------------------------------------------------------------------------------------|--|
| Germany                                                                                   | Nationalität -                                                                                                    |  |
|                                                                                           |                                                                                                    |  |
| Select the issuing cour                                                                   | ntry or territory as shown on your passport * 🕜                                                                                             |  |
| Germany                                                                                   | Ausstellungsland des Ausweisdokuments                                                                                                    |  |
|                                                                                           |                                                                                                    |  |
| Enter your passport nu                                                                    | umber exactly as it appears on your passport *                                                                                              |  |
| CF4F12345                                                                                 | Reisepassnummer                                                                                                    |  |
|                                                                                           |                                                                                                    |  |
| Select the expiry date                                                                    | as shown on your passport *                                                                                                    |  |
| 01 -                                                                                      | January T 2030 T Ablaufdatum des Reisepasses                                                                                                |  |
|                                                                                           |                                                                                                    |  |
|                                                                                           |                                                                                                    |  |
| Traveller details                                                                         |                                                                                                    |  |
| Enter your family/last                                                                    |                                                                                                    |  |
| Enter your family/last                                                                    | name(s) as snown on your passport ~                                                                                                    |  |
| Mustermann                                                                                | Nachhame                                                                                                    |  |
| Enter your given name                                                                     | (s) including your middle name(s) as shown on your passport                                                                                 |  |
| Litter your given name                                                                    | Alle Vorname(n)                                                                                                    |  |
| мах                                                                                       |                                                                                                    |  |
| Check that                                                                                | t you have included ALL the given name(s) in your passport, including middle name(s). Not doing so may impact your ability to travel to New |  |
| Zealand.                                                                                  |                                                                                                    |  |
|                                                                                           |                                                                                                    |  |

| No O Yes Haben Sie jemals einen anderen Namen getragen?                                                                                                    |  |  |  |  |
|----------------------------------------------------------------------------------------------------|--|--|--|--|
| Select your gender as shown on your passport * O Female  Male O Gender Diverse Geschlecht                                                                                                    |  |  |  |  |
| Select your date of birth as shown on your passport *                                                                                                    |  |  |  |  |
| Enter your place of birth * (?)                                                                                                    |  |  |  |  |
|                                                                                                    |  |  |  |  |
| Select your country or territory of birth * Germany Geburtsland                                                                                                    |  |  |  |  |
| Enter your National Identity Number, if you have one                                                                                                    |  |  |  |  |
|                                                                                                    |  |  |  |  |
| Enter a valid email address * (?)                                                                                                    |  |  |  |  |
| info@rsd-reisen.de E-Mali-Adresse                                                                                                    |  |  |  |  |
| Confirm email address *                                                                                                    |  |  |  |  |
| info@rsd-reisen.de E-Mall-Adresse                                                                                                    |  |  |  |  |
|                                                                                                    |  |  |  |  |
| Do you have an Australian permanent resident visa that allows you to return to Australia from overseas? * ⑦ <ul> <li>No</li> <li>Yes</li> <li>Haben Sie eine dauerhafte Aufenthaltsgenehmigung für Australien? -&gt; Bitte zutreffendes ankreuzen.</li> </ul> Will you be staying in New Zealand? *                                                                                                    |  |  |  |  |
| Do you have an Australian permanent resident visa that allows you to return to Australia from overseas? * ? <ul> <li>No</li> <li>Yes</li> <li>Haben Sie eine dauerhafte Aufenthaltsgenehmigung für Australien? -&gt; Bitte zutreffendes ankreuzen.</li> </ul> Will you be staying in New Zealand? * <ul> <li>Yes. I will be coming to New Zealand to visit</li> <li>No. I am a transit passenger</li> <li>Werden Sie in Neuseeland bleiben?</li> </ul>                                                                                                    |  |  |  |  |
| Do you have an Australian permanent resident visa that allows you to return to Australia from overseas?* (?) <ul> <li>No</li> <li>Yes</li> <li>Haben Sie eine dauerhafte Aufenthaltsgenehmigung für Australien? -&gt; Bitte zutreffendes ankreuzen.</li> </ul> Will you be staying in New Zealand?* <ul> <li>Yes. I will be coming to New Zealand to visit</li> <li>No. I am a transit passenger</li> </ul> Werden Sie in Neuseeland bleiben?   Eligibility questions                                                                                                    |  |  |  |  |
| Do you have an Australian permanent resident visa that allows you to return to Australia from overseas?* (?) <ul> <li>No</li> <li>Yes</li> <li>Haben Sie eine dauerhafte Aufenthaltsgenehmigung für Australien? -&gt; Bitte zutreffendes ankreuzen.</li> </ul> Will you be staying in New Zealand?*       No. 1 am a transit passenger         Werden Sie in Neuseeland bleiben?         Eligibility questions                                                                                                    |  |  |  |  |
| Do you have an Australian permanent resident visa that allows you to return to Australia from overseas? * (?) (     No     Yes     Haben Sie eine dauerhafte Aufenthaltsgenehmigung für Australien? -> Bitte     zutreffendes ankreuzen. Will you be staying in New Zealand? * (     Yes. I will be coming to New Zealand to visit     No. I am a transit passenger     Werden Sie in Neuseeland bleiben? Eligibility questions Will you be travelling to New Zealand for medical consultation or treatment? *                                                                                                    |  |  |  |  |
| Do you have an Australian permanent resident visa that allows you to return to Australia from overseas?* (?) (     No                                                                                                    |  |  |  |  |
| <ul> <li>Do you have an Australian permanent resident visa that allows you to return to Australia from overseas?* (?)</li> <li>No Yes Haben Sie eine dauerhafte Aufenthaltsgenehmigung für Australien? -&gt; Bitte zutreffendes ankreuzen.</li> <li>Will you be staying in New Zealand?*</li> <li>Yes. I will be coming to New Zealand to visit No. I am a transit passenger Werden Sie in Neuseeland bleiben?</li> <li>Eligibility questions</li> <li>Will you be travelling to New Zealand for medical consultation or treatment?*</li> <li>No Yes Werden Sie nach Neuseeland reisen, um dort eine medizinische Beratung oder Behandlung zu erhalten?</li> </ul>                                                                                                    |  |  |  |  |
| Do you have an Australian permanent resident visa that allows you to return to Australia from overseas?* (?)   (*) No   (*) Yes   Haben Sie eine dauerhafte Aufenthaltsgenehmigung für Australien? -> Bitte zutreffendes ankreuzen.   Will you be staying in New Zealand?* (*) Yes. I will be coming to New Zealand to visit (*) No. I am a transit passenger Werden Sie in Neuseeland bleiben? Eligibility questions Will you be travelling to New Zealand for medical consultation or treatment? * (*) No (*) Yes Werden Sie nach Neuseeland reisen, um dort eine medizinische Beratung oder Behandlung zu erhalten? Have you ever been deported, removed or excluded from another country (not New Zealand)? * (*) No (*) Yes Wurden Sie schon einmal aus einem anderen Land (nicht Neuseeland) ausgewiesen, entfernt oder ausgeschlossen?                                                                                                    |  |  |  |  |
| Do you have an Australian permanent resident visa that allows you to return to Australia from overseas?* (?)   (*) No   (*) Yes   Haben Sie eine dauerhafte Aufenthaltsgenehmigung für Australien? -> Bitte zutreffendes ankreuzen.   Will you be staying in New Zealand?* (*) Yes. I will be coming to New Zealand to visit (*) No. 1 am a transit passenger Werden Sie in Neuseeland bleiben? Eligibility questions Will you be travelling to New Zealand for medical consultation or treatment?* (*) No (*) Yes Werden Sie nach Neuseeland reisen, um dort eine medizinische Beratung oder Behandlung zu erhalten? Have you ever been deported, removed or excluded from another country (not New Zealand)? * (*) No (*) Yes Wurden Sie schon einmal aus einem anderen Land (nicht Neuseeland) ausgewiesen, entfernt oder ausgeschlossen? Are you currently prohibited from entering New Zealand following deportation from New Zealand in the past? * (*) No (*) Yes Ist es Ihnen nach der Abschiebung aus Neuseeland derzeit verboten, nach Neuseeland einzureisen?                                                                                                    |  |  |  |  |
| Do you have an Australian permanent resident visa that allows you to return to Australia from overses?* (?)   (*) No   (*) Yes   Haben Sie eine dauerhafte Aufenthaltsgenehmigung für Australien? -> Bitte zutreffendes ankreuzen.   Will you be staying in New Zealand?* (*) Yes. I will be coming to New Zealand to visit (*) No.1 am a transit passenger (*) Werden Sie in Neuseeland bleiben? Eligibility questions Will you be travelling to New Zealand for medical consultation or treatment?* (*) No (*) Yes Werden Sie nach Neuseeland reisen, um dort eine medizinische Beratung oder Behandlung zu erhalten? Have you ever been deported, removed or excluded from another country (not New Zealand)?* (*) No (*) Yes Wurden Sie schon einmal aus einem anderen Land (nicht Neuseeland) ausgewiesen, entfernt oder ausgeschlossen? Are you currently prohibited from entering New Zealand following deportation from New Zealand in the past?* (*) No (*) Yes Ist es Ihnen nach der Abschiebung aus Neuseeland derzeit verboten, nach Neuseeland einzureisen? Have you ever been convicted of any offence (in any country)?* (*) No (*) Yes Sind Sie jemals für eine Straftat veruteilt worden? |  |  |  |  |

| • | PROVIDE YOUR PHOTO |
|---|--------------------|
|   |                    |

3. Laden Sie hier Ihr biometrisches Passfoto hoch und klicken Sie auf "Upload your photo"

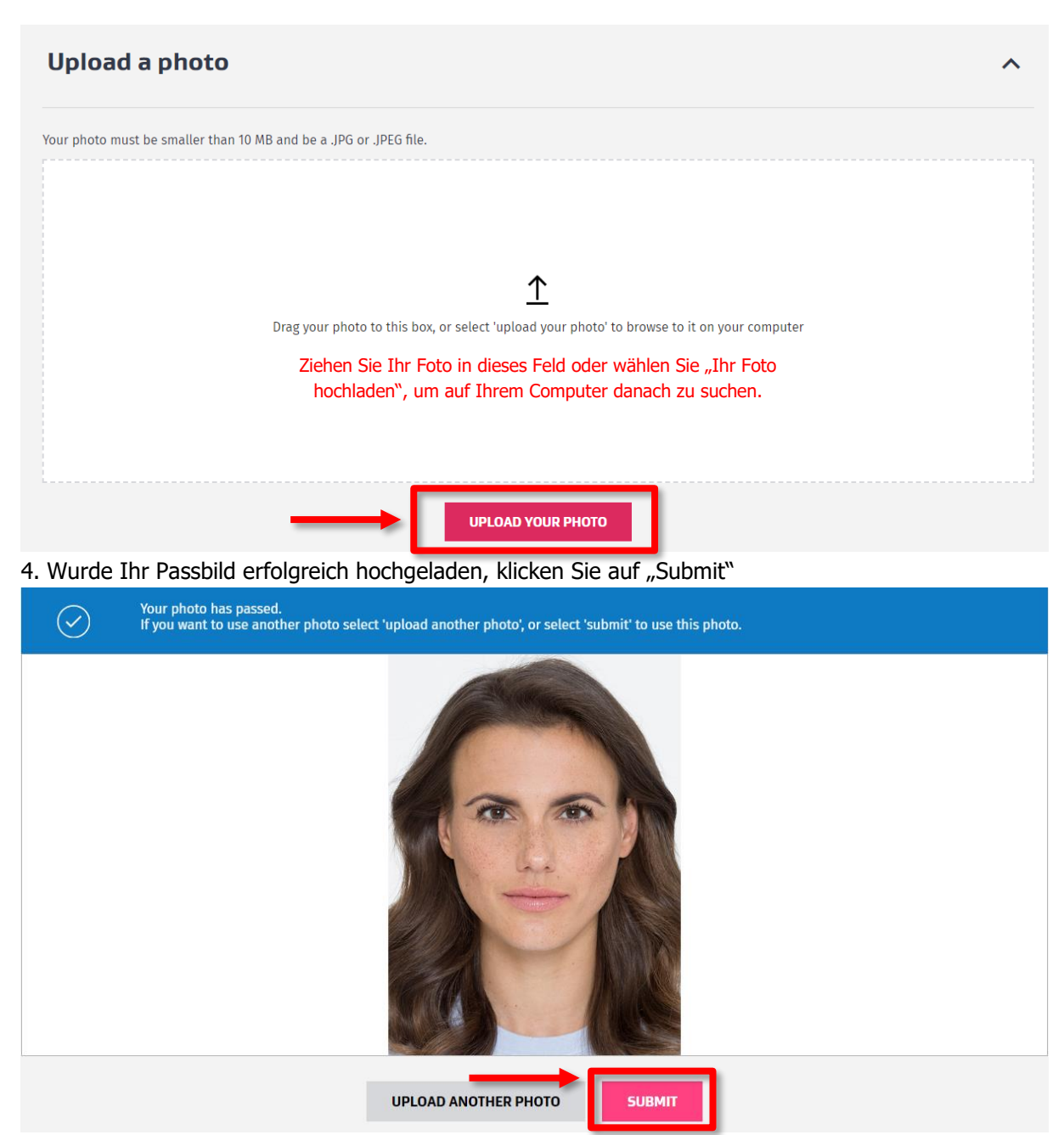

5. Nun können Sie Ihre Angaben überprüfen. Ist alles korrekt, klicken Sie auf "Confirm"

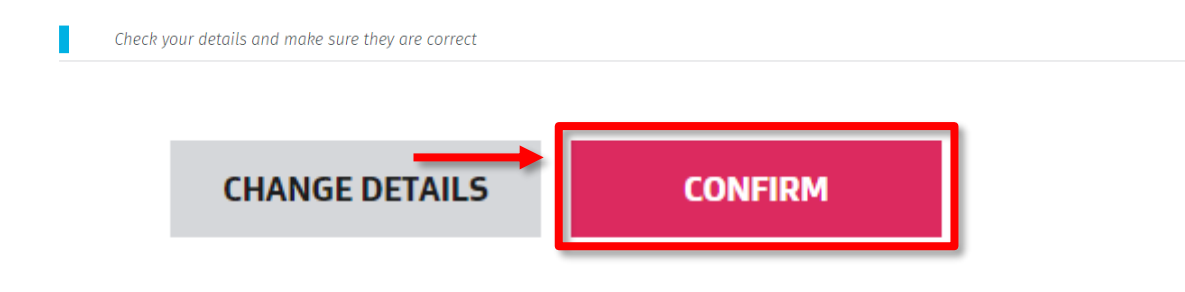

## 5. Im folgenden akzeptieren Sie die Bedingungen und Datenschutzerklärung und klicken auf "Confirm" **Declaration**

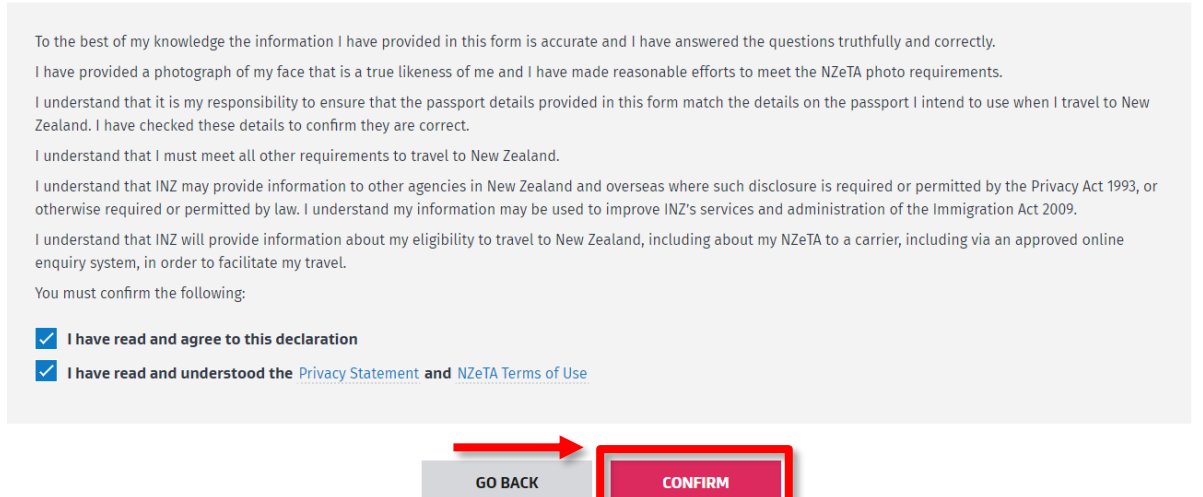

6. Sie erhalten nun eine Übersicht der Kosten. Klicken Sie auf "Pay and submit", um zu bezahlen

| Purchase Summary                                                                                                    |                                                                  |  |
|----------------------------------------------------------------------------------------------------|------------------------------------------------------------------|--|
| NZeTA (New Zealand Electronic Travel Authority) fee*                                                                                                    | \$23.00                                                          |  |
| International Visitor Conservation and Tourism Levy                                                                                                    | \$35.00                                                          |  |
| Total                                                                                                    | NZD \$58.00                                                      |  |
| *Where applicable, GST is included.                                                                                                    |                                                                  |  |
| The International Visitor Conservation and Tourism Levy (IVL) is a way for you to contribute directly to the tourism infra<br>enhance the natural environment you will enjoy during your stay in New Zealand. Find out more about the IVL at www | astructure you use and to help protect and<br>umbie.govt.nz/IVL. |  |
|                                                                                                    |                                                                  |  |

| $\rightarrow$ |                |
|---------------|----------------|
| GO BACK       | PAY AND SUBMIT |
|               |                |

6. Geben Sie nun Ihre Kreditkarteninformationen ein und klicken Sie auf "Pay"

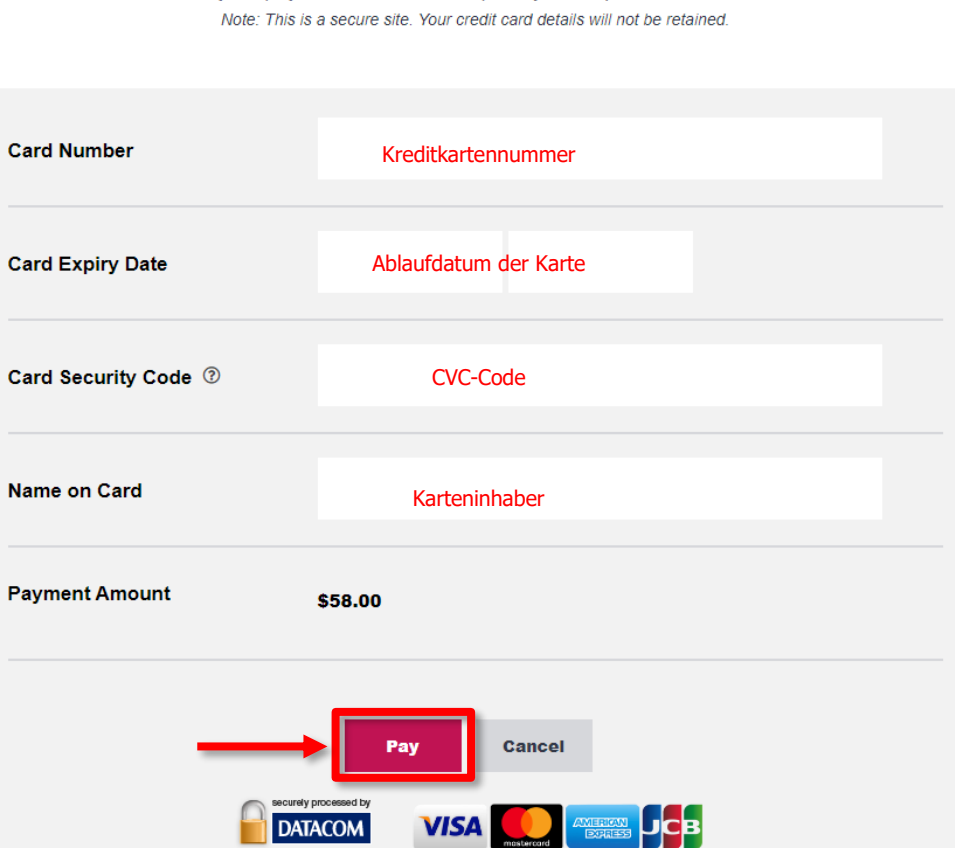

**Pay and submit** 

Enter your payment details to complete your request for an NZeTA.

7. Die NZeTA wird per E-Mail erteilt. Bitte nehmen Sie einen Ausdruck mit auf Ihre Reise. 8. Um den Status Ihres Visums zu überprüfen, öffnen Sie folgende Seite:

https://nzeta.immigration.govt.nz/check-status

Geben Sie die Angaben ein und klicken Sie auf "Search"

## Check your NZeTA status Use this form to check the status of your NZeTA.

|                                                                 | * Requir                               |
|-----------------------------------------------------------------|----------------------------------------|
| Do you have an NZeTA reference number? * 🕜<br>🔿 No 💿 Yes        | Haben Sie eine Referenznummer?         |
| Enter your NZeTA reference number *                             |                                        |
| Referenznummer                                                  | Referenznummer                         |
| Enter your passport number exactly as it appea<br>Ausweisnummer | ars on your passport * Reisepassnummer |
| Select your nationality as shown on the passpo                  | ort you will be travelling on * 📧      |
| Germany                                                         | Nationalität                           |
|                                                                 |                                        |
|                                                                 |                                        |